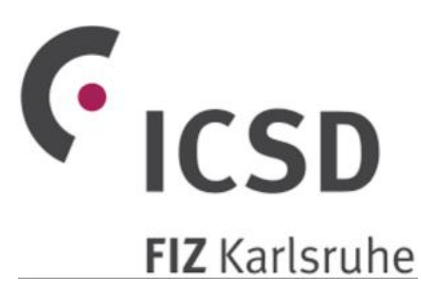

# Basic use of Inorganic Crystal Structure Database

Some of the figures are not yet updated to ICSD version 2019

Solid State Chemistry CHEM-E4155, Antti Karttunen, Aalto University, 2019

### Search interface

- Open a web browser and go to <u>http://icsd.fiz-karlsruhe.de/</u> (works only from Aalto campus network or with Aalto VPN, see MyCourses -> Databases for details)
- Sometimes the Basic Search is enough, especially for simple composition-based searches. Generally, I recommend **Advanced search**

| <b>C</b> ICSD                                    | Welcome to ICSD Web. IP authenticated (130.233.85.107). Helsinki Univ of Technology |             |
|--------------------------------------------------|-------------------------------------------------------------------------------------|-------------|
| Login                                            | Basic Search & Retrieve                                                             | 0           |
| LoginId:                                         | Bibliography                                                                        |             |
| Password:                                        | Authors                                                                             | lication    |
| Login Personalized                               | Title of Journal                                                                    |             |
| Lost Personalize<br>password? account            | Title of Article                                                                    |             |
| Content Selection                                | Chemistry                                                                           | abor of     |
| <ul> <li>Experimental Structures only</li> </ul> | Composition Periodic Table Eler                                                     | nents       |
| Theoretical Structures only                      | Make sure that "Experimental structures only" is                                    |             |
| All Structures                                   | Cell Parameters                                                                     |             |
| Navigation                                       | Cell Volume (Unless you know what you are doing)                                    | rance +/- % |
| Q Basic search & retrieve                        | Symphetry                                                                           |             |
| Advanced search & retrieve                       | Space Group Space Group Number                                                      |             |
| Q Bibliography                                   | Crystal System                                                                      |             |
| Q Cell                                           |                                                                                     |             |
| Q Chemistry                                      | Exp. Info. & Ref. Data                                                              |             |
| Q Symmetry                                       | New Data Only                                                                       |             |
| Q Crystal Chemistry                              | PDF Number Temperature                                                              | K 💌         |
| Q Structure Type                                 | ICSD Collection Pressure                                                            | MPa 🔻       |
| Q Experimental Information                       |                                                                                     |             |
| Q DB Info                                        | Clear Basic Search Count Basic Search                                               |             |

### The first ICSD query

- Choose Advanced -> Chemistry
- Set the search criteria as follows:
- Composition: Na Cl (the space inbetween Na and Cl is important)
- Number of elements: 2 (rule out other elements).
- Click "Count Chemistry Search". **Search Summary** shows, how many structures match your search (gives **27** on 2019-04-15)
- Next, click "Search Action -> Run Query" and ICSD will list all the structures
- Unique ID / Space group / Structural formula / Structure type / Original publication

|                  |           | K                |                 |                               | K                               | K                              |    |   |
|------------------|-----------|------------------|-----------------|-------------------------------|---------------------------------|--------------------------------|----|---|
| Coll. Code 🔺 - 🚩 | HMS 🗢 🧡   | Struct. Form. \$ | Struct. Type \$ | Title \$                      | Authors \$                      | Reference \$                   | ₽. |   |
| 100633           | F m -3 m  | Na Cl            | NaCl            | A revised method of operat    | Finger, L.W.; King, H.          | American Mineralogist (197     | \$ | * |
| 165592           | F m -3 m  | Na Cl            | NaCl            | Solubility of Al2 O3 in some  | Cherginets, V.L.; Baumer, V     | Inorganic Chemistry (2006)     | \$ | * |
| 181148           | F m -3 m  | Na Cl            | NaCl            | Characterization of sodium    | Fontana, P.; Schefer, J.; Pe    | Journal of Crystal Growth (2   | \$ | * |
| 18189            | F m -3 m  | Na Cl            | NaCl            | Accuracy of an automatic d    | Abrahams, S.C.; Bernstein,      | Acta Crystallographica (196    |    | * |
| 28948            | F m -3 m  | Na Cl            | NaCl            | Studies of Na Cl - K Cl Soli  | Barrett, W.T.; Wallace, W.E     | Journal of the American Ch     |    | * |
| 41411            | F m -3 m  | Na Cl            | NaCl            | Electronic and thermal para   | Strel'tsov, V.A. (Streltsov, V. | Kristallografiya (1988) 33, (' |    | * |
| 41439            | F m -3 m  | Na Cl            | NaCl            | Structural and elastic prope  | Srinivasa, R.B.; Sanyal, S.F    | Physical Review B: Conden      |    | * |
| 43434            | P m -3 m  | Na Cl            | CsCl            | Polymorphic transitions in N  | Evdokimova, V.V.; Verashcl      | Fizika Tverdogo Tela (Sank     |    | * |
| 52232            | F m -3 m  | Na Cl            | NaCl            | Die Gitterkonstanten des N    | Straumanis, M.E.; Jevins, A     | Zeitschrift fuer Physik (1936  |    | * |
| 52233            | F m - 3 m | Na Cl            | NaCl            | The effect of crystal-size or | Finch, G.J.; Fordham, S.        | Proceedings of the Physical    | 3  | * |
| For s            | selecting | (1 of 3          | ) 🗔 🛹 123       | ▶> ▶I 10 ¥                    |                                 |                                |    |   |

### ICSD detailed view

- Most of the NaCl structures are just the normal NaCl in space group *Fm*-3*m*
- Select one of the *Fm*-3*m* structures using the checkbox and click "Show detailed view"
- It good always to check the temperature and pressure
  - Don't use high-temperature (> 298 K) or high-pressure data (> atmospheric) unless you have a specific reason to do so!

| Summary                                                                                                    |                                                                                                    |                                                           |                                                                   |                              |                               |                 | Collection Code 1655                                                                              | 92 |
|----------------------------------------------------------------------------------------------------|----------------------------------------------------------------------------------------------------|-----------------------------------------------------------|-------------------------------------------------------------------|------------------------------|-------------------------------|-----------------|---------------------------------------------------------------------------------------------------|----|
| Struct.formula                                                                                                    | Na Cl                                                                                                    |                                                           |                                                                   |                              | Autho                         | r               | Cherginets, V.L.; Baumer, V.N.; Galkin, S.S.;<br>Glushkova, L.V.; Rebrova, T.P.; Shtitelman, Z.V. |    |
| Space Group                                                                                                    | F m -3 m(225)                                                                                                    |                                                           |                                                                   |                              |                               |                 |                                                                                                   |    |
| Unit Cell                                                                                                    | 5.6573(7) 5.6573                                                                                                  | (7) 5.6573(7) 90. 90. 90.                                 |                                                                   |                              | Title o                       | of Article      | Solubility of Al2 O3 in some chloride-fluoride<br>melts                                           |    |
| Cell Volume                                                                                                    | 181.06 A <sup>3</sup>                                                                                             | Formula Units per Cell                                    | 4                                                                 |                              |                               |                 |                                                                                                   |    |
| Temperature                                                                                                    | 290 K                                                                                                    | Pressure                                                  | atmospheric                                                       |                              | Refer                         | ence            | Inorganic Chemistry (2006) 45, p7367-p7371                                                        |    |
| PDF-numbers                                                                                                    |                                                                                                    | R-value                                                   | 0.138                                                             |                              | Warn                          | ings & Comments | 0 Warnings / 1 Comments                                                                           |    |
| Remark                                                                                                    | Export CIF File                                                                                                   | NaCl                                                      | 🙏 High Quality Da                                                 | ata<br>Sho                   | ow Synoptic View              |                 | Feedback to the ICSD Editor                                                                       |    |
| Details                                                                                                    |                                                                                                    |                                                           |                                                                   |                              |                               |                 |                                                                                                   |    |
| Expand All Coll<br>Visualization<br>Chemistry<br>Published Cr<br>Standardized<br>Distances &<br>Bibliography<br>Experimenta<br>Warnings & C<br>Compare Public | apse All<br>ystal Structure Da<br>I Crystal Structure<br>Angles<br>I Information<br>Comments<br>Dished & Standard | Plea<br>ta thes<br>Data has<br>The<br>ized Structure info | se have a<br>se! (to lear<br>to offer)<br>next slide<br>rmation o | look<br>n wł<br>has<br>n vis | at all of<br>nat ICSD<br>more |                 |                                                                                                   |    |

### **ICSD** visualization

#### The standard visualization is just a figure

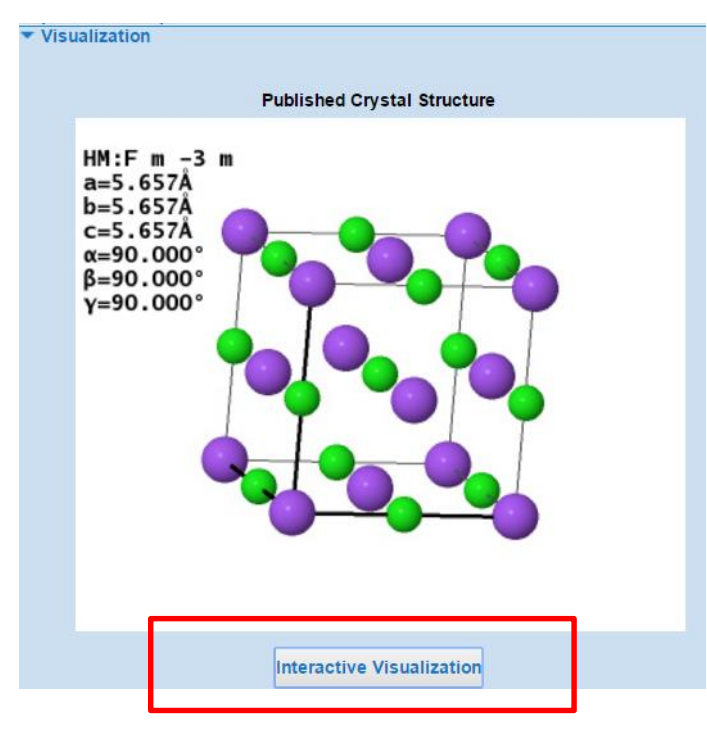

### Interactive Visualization with JSmol, the web-counterpart of Jmol!

JSmol is very convenient for quick visualization, but desktop Jmol is often even more convenient (larger display, faster). So, let's export a CIF file for Jmol (next slide)

#### **Right-click for the JSmol menu!**

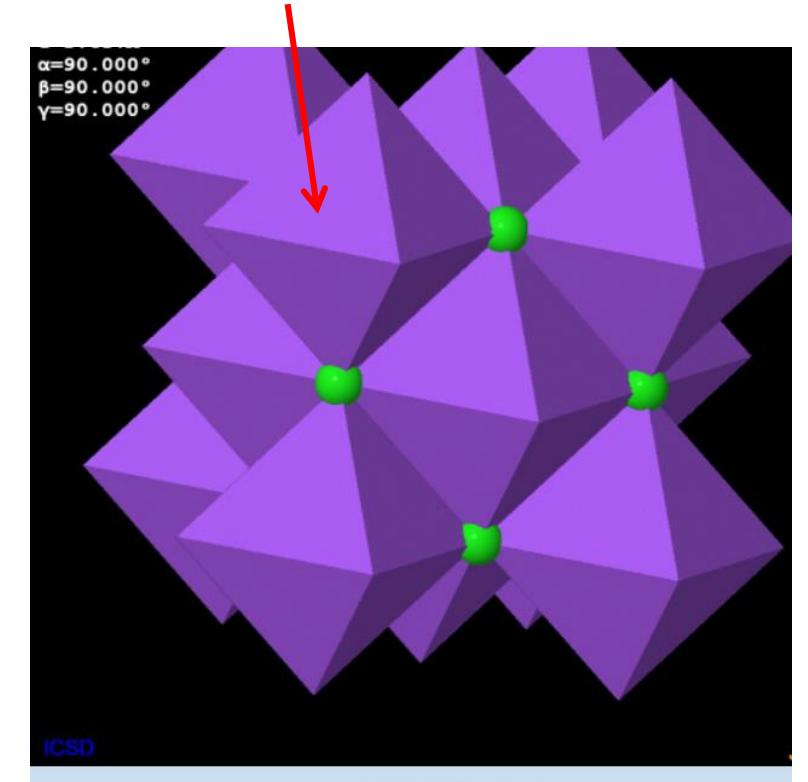

#### Configure Structure Display

| Display Content   | Display Properties  | Unit Cells | Bonds            |                                                       |     |
|-------------------|---------------------|------------|------------------|-------------------------------------------------------|-----|
| atoms 25% V Atoms | Background on/off   | a: 1       | 🕑 Ionic Radii [% | 6]                                                    |     |
| H-Bonds           | Perspective Drawing | b: 1       | min: 80.0        | max:                                                  | 120 |
| Polyhedra         | Spin                | C: 1       | Distance [Å]     |                                                       |     |
| Select            | Display Labels      |            | min: 0.75        | adii [%]<br>0 max: 120<br><b>ce [Å]</b><br>5 max: 2.6 |     |

#### **Uncheck for ball-and-stick**

## Exporting data from ICSD

• CIF files can be exported either from the detailed view (one structure at a time) or from the list view (many structures at a time)

| Export CIF File NaCl Sel | ect All Deselect All | Show Detailed View         | Show Synoptic View                                         | Export Selected Da                                                                                            | ta                                            | Back | to Qu |
|--------------------------|----------------------|----------------------------|------------------------------------------------------------|----------------------------------------------------------------------------------------------------|-----------------------------------------------|------|-------|
|                          | Coll. Code 🔺 HMS     | Struct. Form. Struct. Type | Title                                                      | Authors                                                                                                    | Reference                                     | ₽ ,  |       |
|                          | 165592 Fm-3m         | Na CI NaCI                 | Solubility of Al2 O3 in<br>some chloride-fluoride<br>melts | Cherginets, V.L.;<br>Baumer, V.N.;<br>Galkin, S.S.;<br>Glushkova, L.V.;<br>Rebrova, T.P.;<br>Shtitelman, Z.V. | Inorganic Chemistry<br>(2006) 45, p7367-p7371 | *    |       |
|                          | 181148 Fm-3m         | Na Cl NaCl                 | Characterization of<br>sodium chloride                     | Fontana, P.;<br>Schefer J.: Pettit                                                                            | Journal of Crystal<br>Growth (2011) 324 (1)   | \$   |       |

• Now, export one CIF file with NaCl structure (space group *Fm*-3*m*)

This works, too

- A comment on the data quality:
- ICSD is a "curated" database and there should not be that many erroneus structures (but there still are some, we will see at least one example!)
- If you download a structure and use it for any serious work, you should always:
  - Check the "Warnings and comments" section
  - Find the *original publication* to see if the authors have included any additional information / warnings in there

### Further practical instructions

- Click "Back to query" and "Clear query" to reset
- ICSD -> Advanced search -> Chemistry -> Composition -> Periodic table
- The composition search is very poweful!

| Sea           | rch Ch        | iemis   | try Vi | sual | Searc   | :h mo | de     |         |         |         |         |              |        |         |                 |        |      |    |
|---------------|---------------|---------|--------|------|---------|-------|--------|---------|---------|---------|---------|--------------|--------|---------|-----------------|--------|------|----|
| t pe          | rio           | dş      |        |      |         |       |        |         |         |         |         |              |        |         |                 |        |      | Ļ  |
| $\rightarrow$ | н             |         |        | c    |         |       |        |         |         |         |         |              | Ļ      | Ļ       | Ļ               | Ļ      | Ļ    | He |
| $\rightarrow$ | Li            | Ве      |        | 3    | eie     | CT    | gro    | oup     | S       |         |         |              | В      | С       | Ν               | 0      | F    | Ne |
| $\rightarrow$ | Na            | Mg      | Ļ      | Ļ    | Ļ       | Ļ     | Ļ      | Ļ       | Ļ       | Ļ       | Ļ       | $\downarrow$ | Al     | Si      | Р               | S      | CI   | Ar |
| $\rightarrow$ | К             | Са      | Sc     | Ti   | V       | Cr    | Mn     | Fe      | Со      | Ni      | Cu      | Zn           | Ga     | Ge      | As              | Se     | Br   | Kr |
| $\rightarrow$ | Rb            | Sr      | Y      | Zr   | Nb      | Мо    | Tc     | Ru      | Rh      | Pd      | Ag      | Cd           | In     | Sn      | Sb              | Те     | I    | Xe |
| $\rightarrow$ | Cs            | Ba      |        | Hf   | Та      | W     | Re     | Os      | lr      | Pt      | Au      | Hg           | TI     | Pb      | Bi              | Po     | At   | Rr |
| $\rightarrow$ | Fr            | Ra      |        | Rf   | Db      |       |        |         |         |         |         |              |        |         |                 |        |      |    |
|               |               |         |        | 12   |         | Dr    | Nd     | Pm      | Sm      | Eu      | Gd      | Th           | Dv     | Но      | Er              | Tm     | Vh   |    |
|               |               |         | →<br>→ | Ac   | Th      | Pa    | U      | Np      | Pu      | Am      | Cm      | Bk           | Cf     | Fs      |                 | Md     | No   |    |
|               | $\rightarrow$ | Metal   | s      |      |         |       | → ]    | Fransit | tion Me | etals   | - Conn  | BR           | 01     |         | $\rightarrow N$ | on-Met | tals |    |
|               |               |         |        |      |         | Click | on ele | ement   | or sele | ect per | riod an | d/or g       | roup.  |         |                 |        |      |    |
|               |               |         |        |      |         |       |        |         |         |         | _       |              |        |         |                 |        |      |    |
|               |               |         |        |      | Nu      | mber  | of Ele | ments   | 2       |         |         | Unit         | s of C | oeffici | ents            | Moles  | ;    |    |
|               |               | E       | El.Syı | nb.  |         |       |        |         | Co.(    | min)    | Co.     | (max)        | ) (    | Ox.(m   | in)             | Ox.(   | max) |    |
| A             | ND 🔻          |         | FEG    |      |         |       |        |         |         |         |         |              |        |         |                 |        |      |    |
| A             | ND 🔻          |         | 0      |      |         |       |        |         |         |         |         |              |        |         |                 |        |      |    |
|               | -             |         |        |      |         |       |        |         |         |         |         |              |        |         |                 |        |      |    |
|               | Re            | estrict | total  | numb | er of e | eleme | nts to | select  | ed nur  | nber o  | felem   | ents         |        |         |                 |        |      |    |
|               |               |         |        |      |         |       |        | 0       | к       | Cano    | el      |              |        |         |                 |        |      |    |

The example here is for binary group 8 (iron group) oxides

Binary oxide: One type of metal atom + oxygen

#### "Number of Elements" = 2!

This setting rules out other elements. Otherwise the search would include **all** compounds that include iron group metal and oxygen (*e.g.*  $Fe(CO)_5$ )